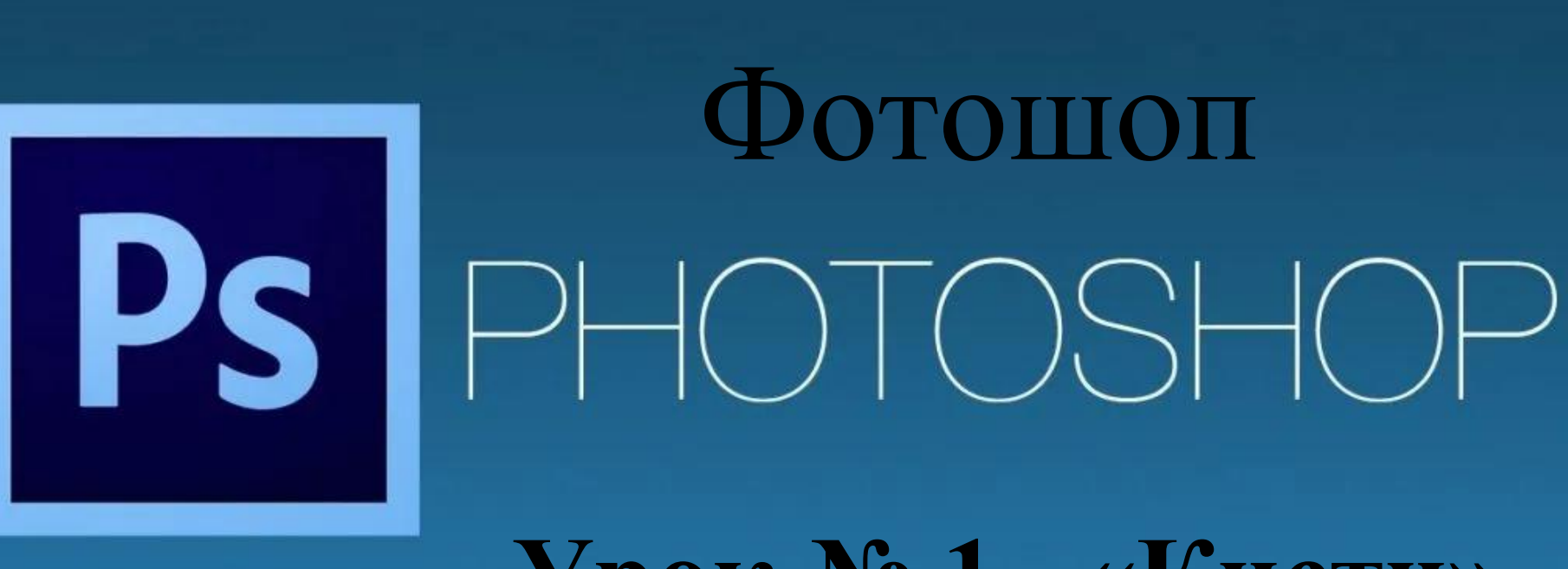

Урок № 1. «Кисти»

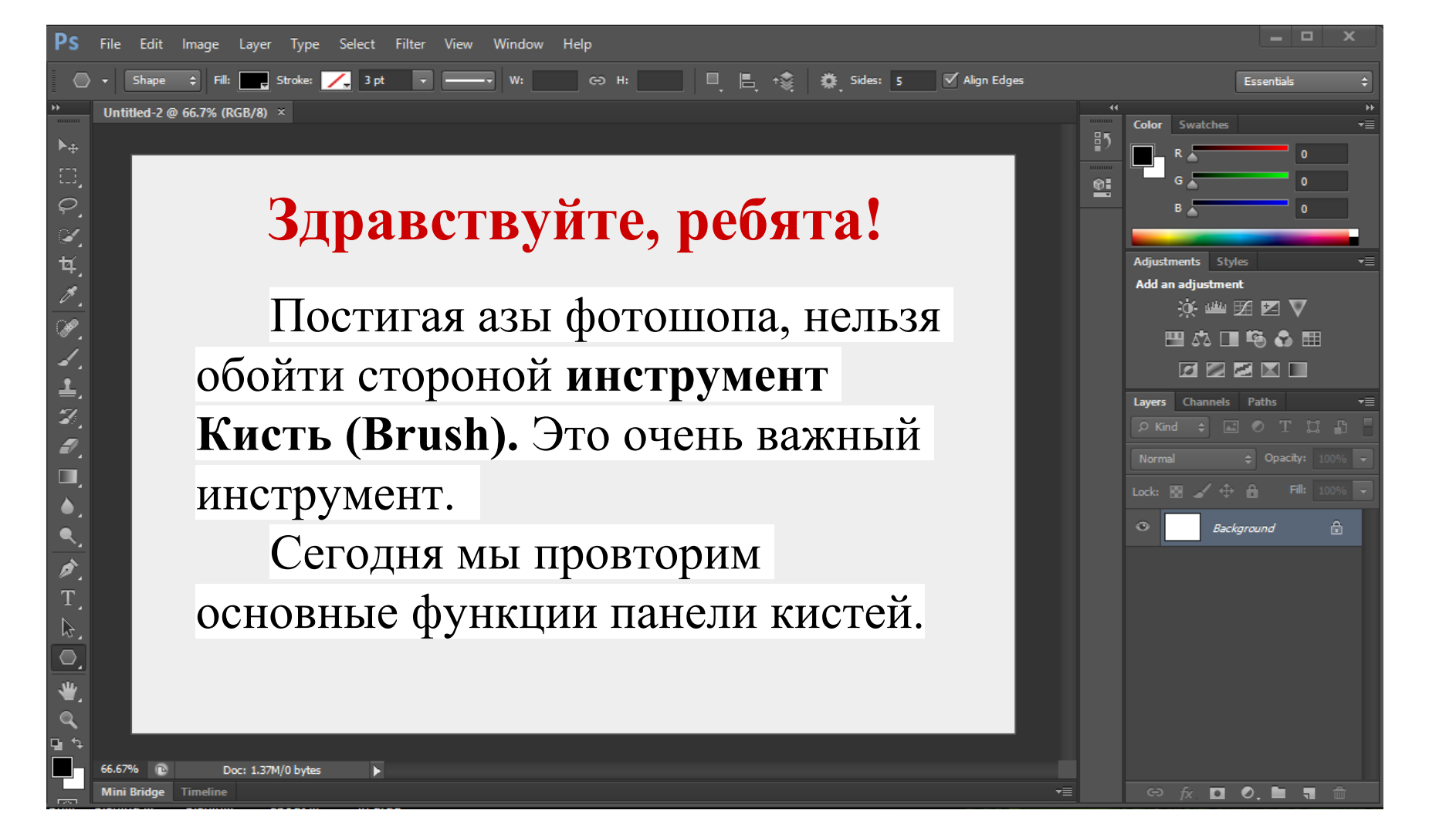

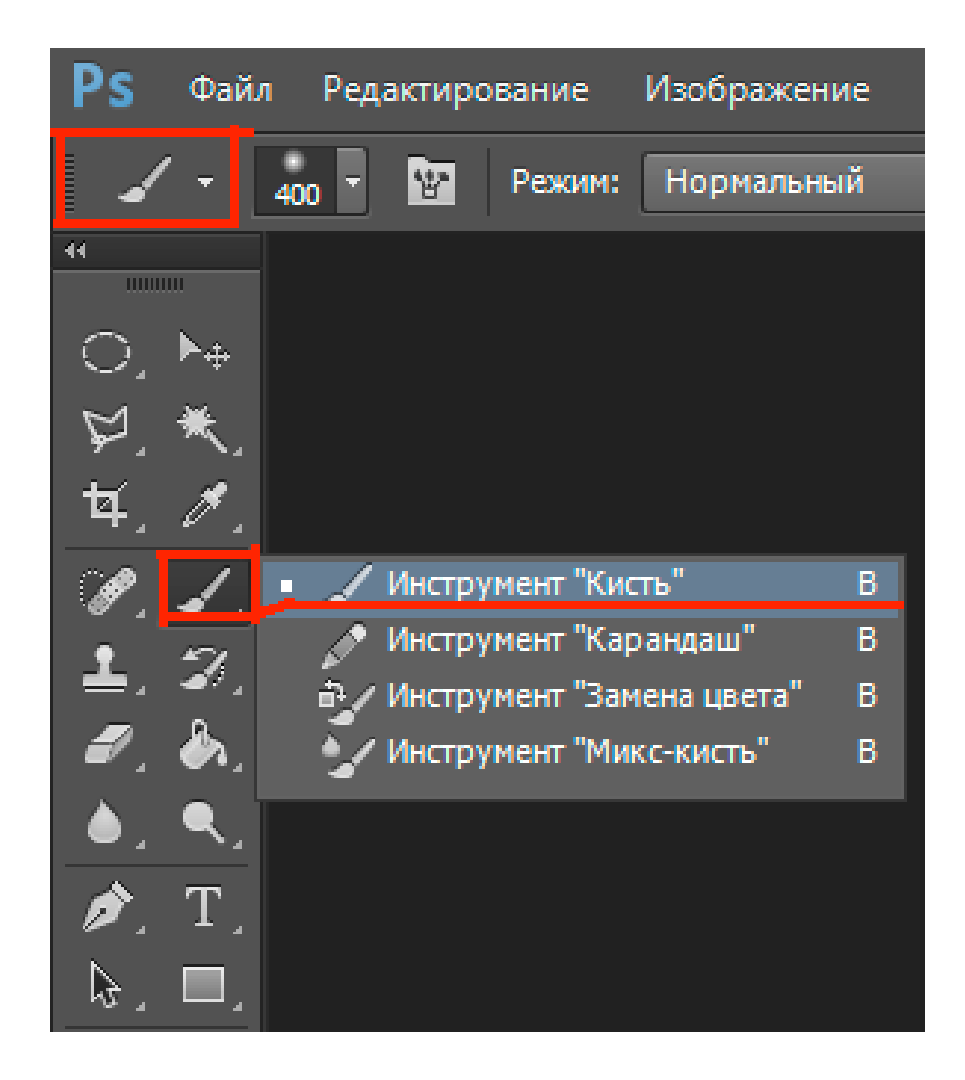

При помощи кистей выполняется огромный спектр работ – от простого окрашивания объектов до взаимодействия с масками

слоев.

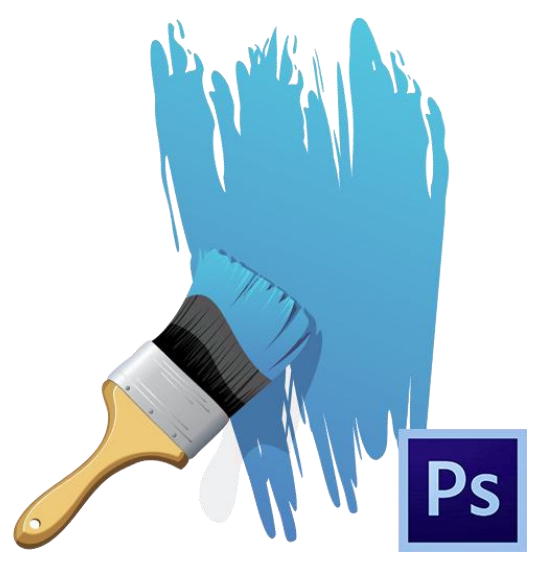

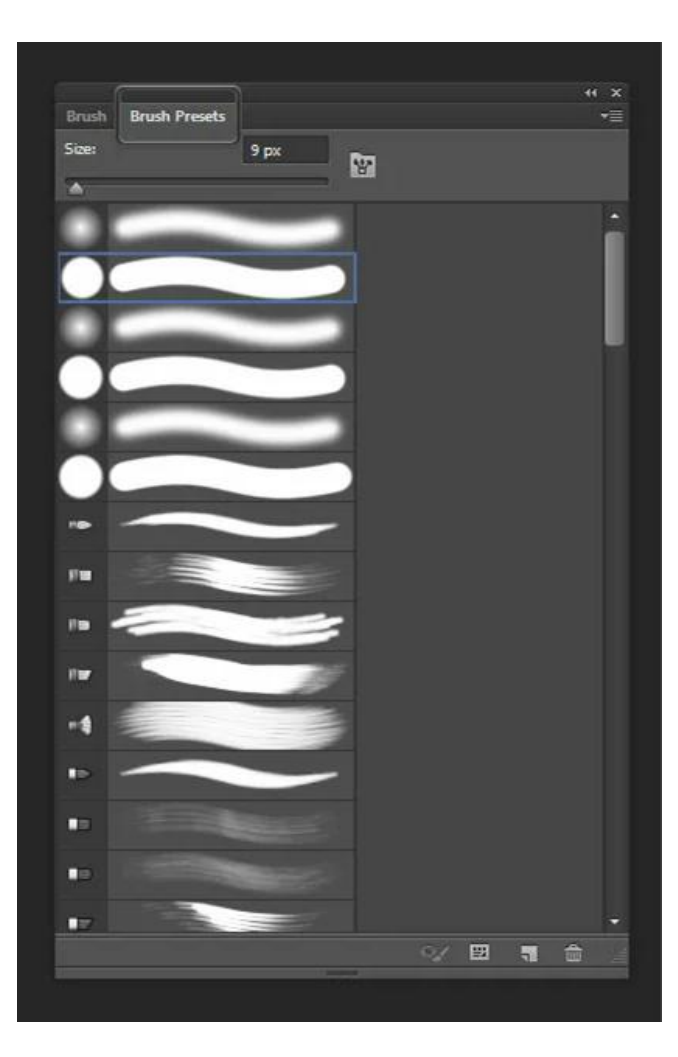

Кисти имеют очень гибкие настройки: меняются размер, жесткость, форма и направление щетины, для них можно задать режим наложения, непрозрачность и нажим. Обо всех этих свойствах мы и поговорим в сегодняшнем видеоуроке. Посмотрите видеоматер иал, как настроить кисть в программе Photoshop

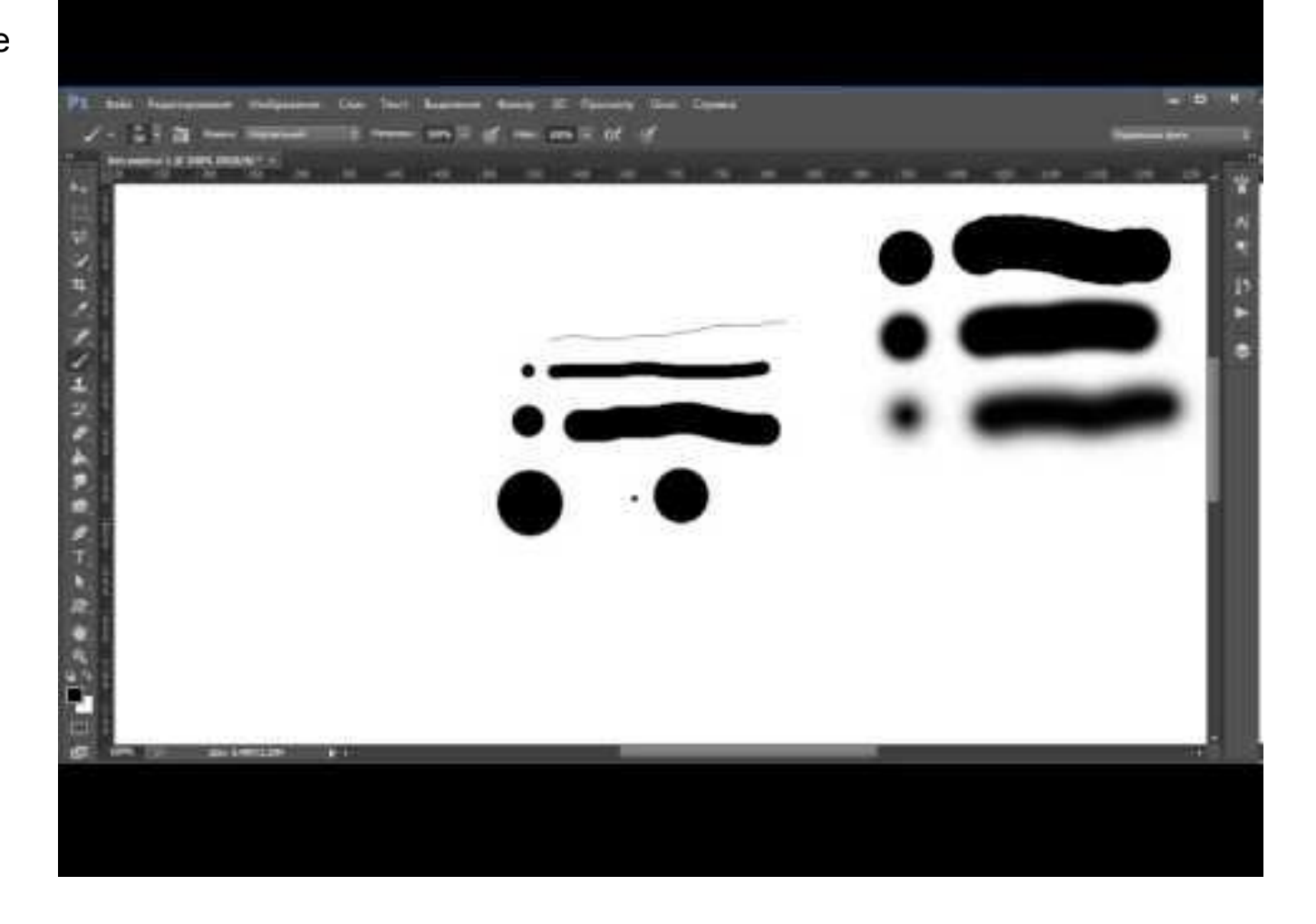

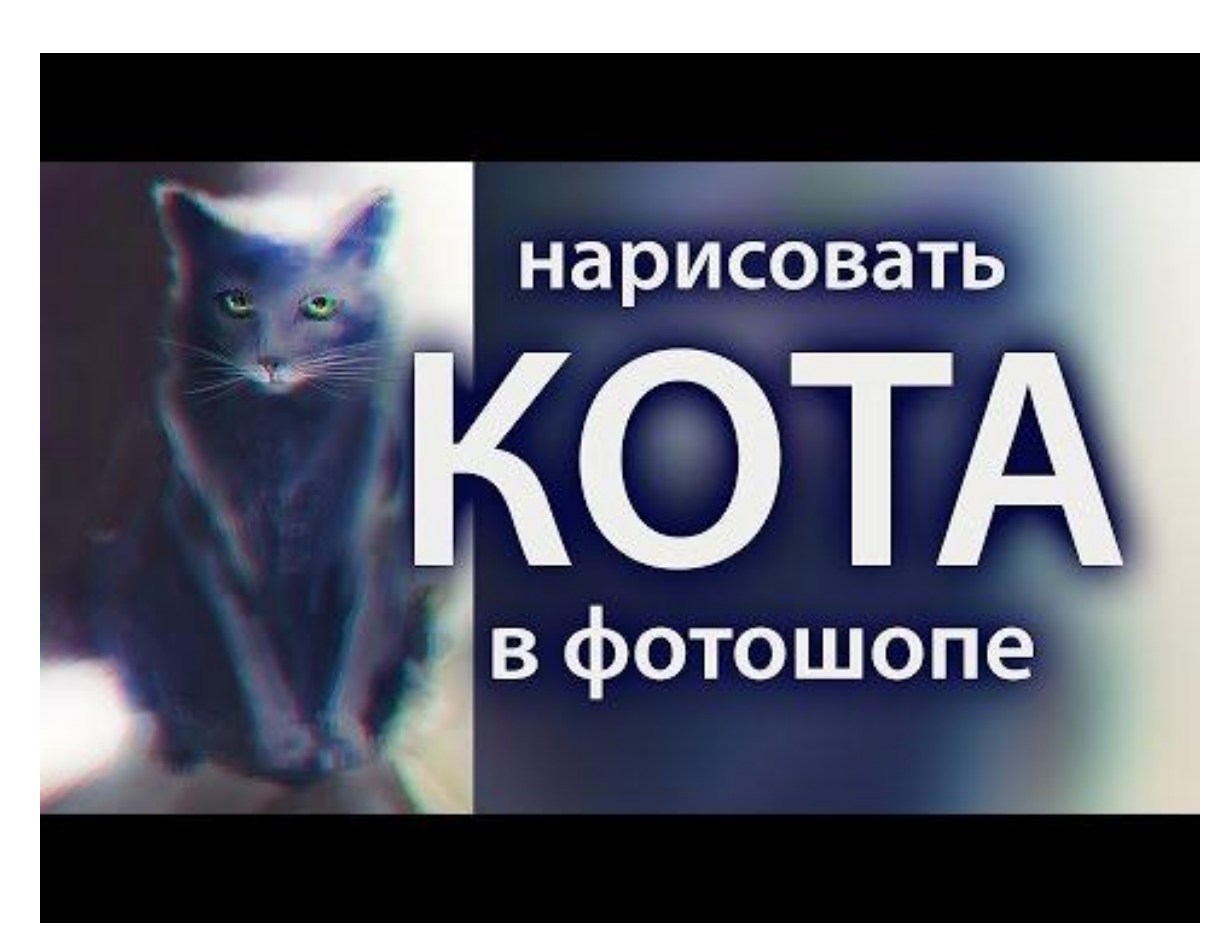

На самом деле здесь не все так сложно и можно будет без труда разобраться со всем этим множеством настроек. Посмотрите видеоматериал, как нарисовать кота на компьютере, в программе Adobe Photoshop поэтапно от начала до финала.

Ребята, я надеюсь, что этот урок поможет сделать мультипликацию интересней и современней.

## Домашнее задание

- 1. Попробовать создать свою кисть в Фотошоп.
- 2. Прислать результат на почту: <u>aausa42@gmail.com</u>

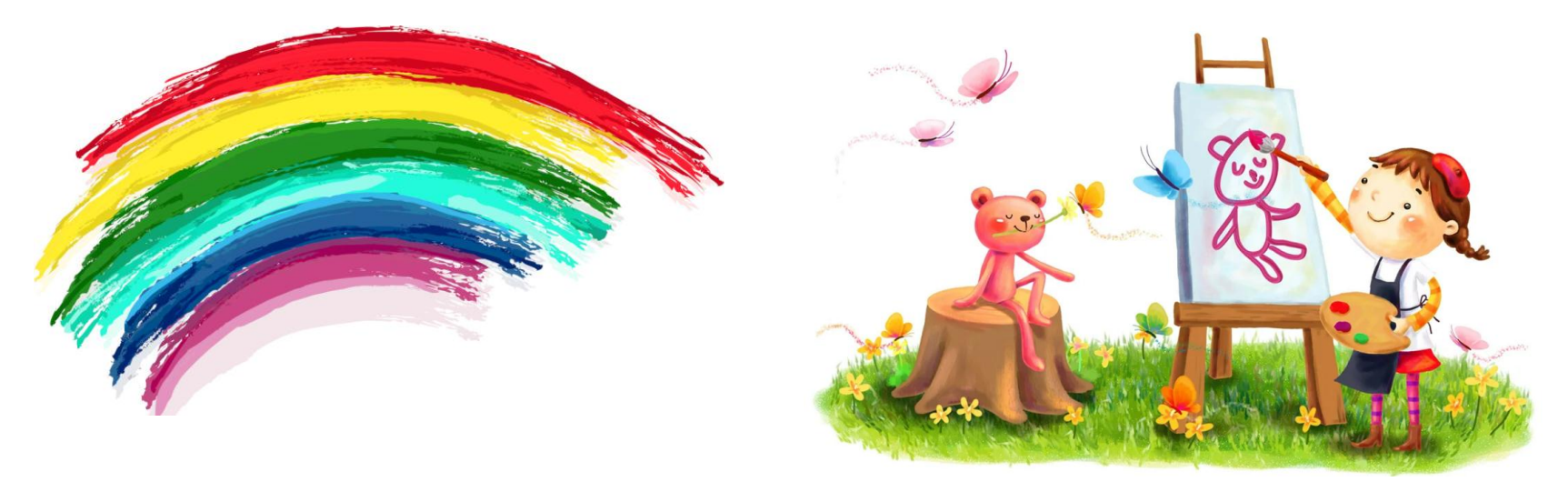